## คู่มือการใช้งาน ระบบชำระค่าล็อคถนนคนเดิน

หน้าจอเข้าสู่ระบบ

|                               | walkingstreet. |                                                                                                    |   |
|-------------------------------|----------------|----------------------------------------------------------------------------------------------------|---|
| ลงชื่อเข้าใช้งาน<br>09097000d |                | ~                                                                                                    | • |
| [                             |                | <ul> <li>Image: A start of the start of the start of</li></ul> | • |
|                               | เข้าสู่ระบบ    |                                                                                                    |   |
|                               |                |                                                                                                    |   |
|                               | ן צע <u>י</u>  |                                                                                                    |   |

ทำการ Username และ Password จากนั้นคลิกที่ปุ่ม เข้าสู่ระบบ

## หน้าจอระบบงาน

1.หน้าจอแสดงผลข้อมูลผู้ประกอบการและข้อมูลร้านค้า

| ยินดีตล                                          | นรับ                                                    |                                |                    |            |  |
|--------------------------------------------------|---------------------------------------------------------|--------------------------------|--------------------|------------|--|
| <b>นายทว</b><br>ที่อยู่ :<br>ว.อุดรธา<br>บอร์โทร | 8 ซ. บ้าน<br>3 ซ. บ้าน<br>1 41000<br><b>ไพท์ :</b> 088- | <b>ณอางทอง</b><br>เบงคำ ต.หมาก | าแข้ง อ.เมือ       | งอุดรธานี  |  |
|                                                  |                                                         |                                |                    |            |  |
| ข้อมูล                                           | เญญาร้านค้                                              | 1                              |                    |            |  |
| เลขที่สัต                                        | <b>เญา</b> : 2567-7                                     | 10                             |                    |            |  |
| ระยะเวล                                          | <b>าสัญญา :</b> 1 กุเ                                   | มภาพันธ์ 256                   | 7 <b>ถึง</b> 31 มก | าราคม 2568 |  |
| ชื่อร้าน                                         | nounev C11                                              | 0-111                          |                    |            |  |
| บระเภท                                           | 110 C111                                                |                                |                    |            |  |
| ราคา :                                           | 00 บาท/ล็อค                                             |                                |                    |            |  |
|                                                  |                                                         |                                |                    |            |  |
|                                                  |                                                         |                                |                    |            |  |
|                                                  |                                                         |                                |                    |            |  |
|                                                  |                                                         |                                |                    |            |  |
|                                                  |                                                         |                                |                    |            |  |

รูปที่ 2 หน้าจอแสดงข้อมูลผู้ประกอบการและสัญญาร้านค้า

2. หน้าจอแสดงผลประกาศชำระเงินค่าล็อคประจำเดือนและบันทึกหลักฐานการชำระเงิน

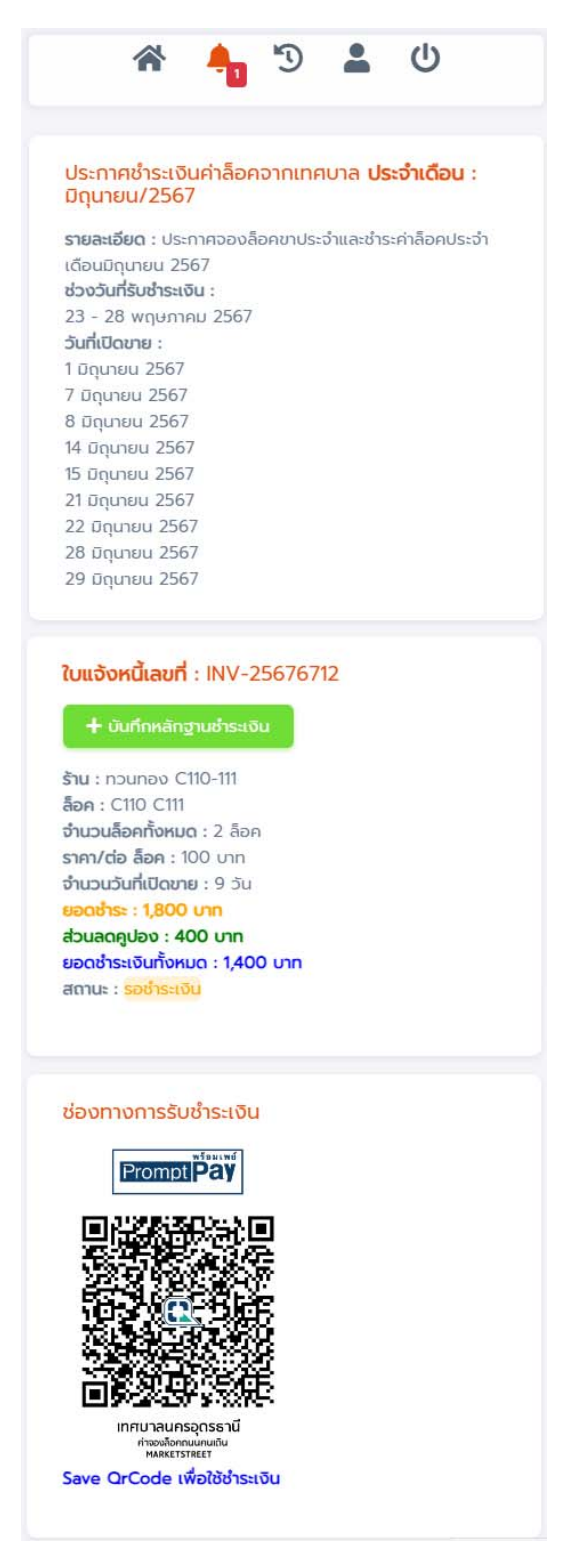

รูปที่ 3 หน้าจอแสดงข้อมูลประกาศชำระเงิน

การบันทึกชำระเงินให้คลิกที่ปุ่ม "บันทึกหลักฐานชำระเงิน" จากนั้นระบบจะเข้าสู่หน้าจอบันทึกหลักฐานดังรูปที่ 4

|       |        | บชำระ *       |           |           |        |  |
|-------|--------|---------------|-----------|-----------|--------|--|
| 曲     | ×      | เลือกวันท     | i         |           |        |  |
| หมายเ | ລູບບັญ | เซีธนาคารที่เ | ใช้ทำรายก | าร 4 ตัวห | ลัง *  |  |
|       | D      | rag &         | drop      | ์ ไฟล์ต   | เรงนี้ |  |
|       |        |               |           |           |        |  |

รูปที่ 4 หน้าจอบันทึกหลักฐานชำระเงิน

ทำการเลือกวัน เวลา ที่ทำรายการชำระเงิน กรอกหมายเลขรหัสธนาคารที่ใช้ทำรายการ 4 ตัวหลัง คลิกที่ปุ่มเลือกสลิป เพื่อเลือกรูปภาพ สลิปเงิน ที่ทำรายการชำระเงิน จากนั้นกดปุ่ม "บันทึก" 4.หน้าจอประวัติชำระเงิน

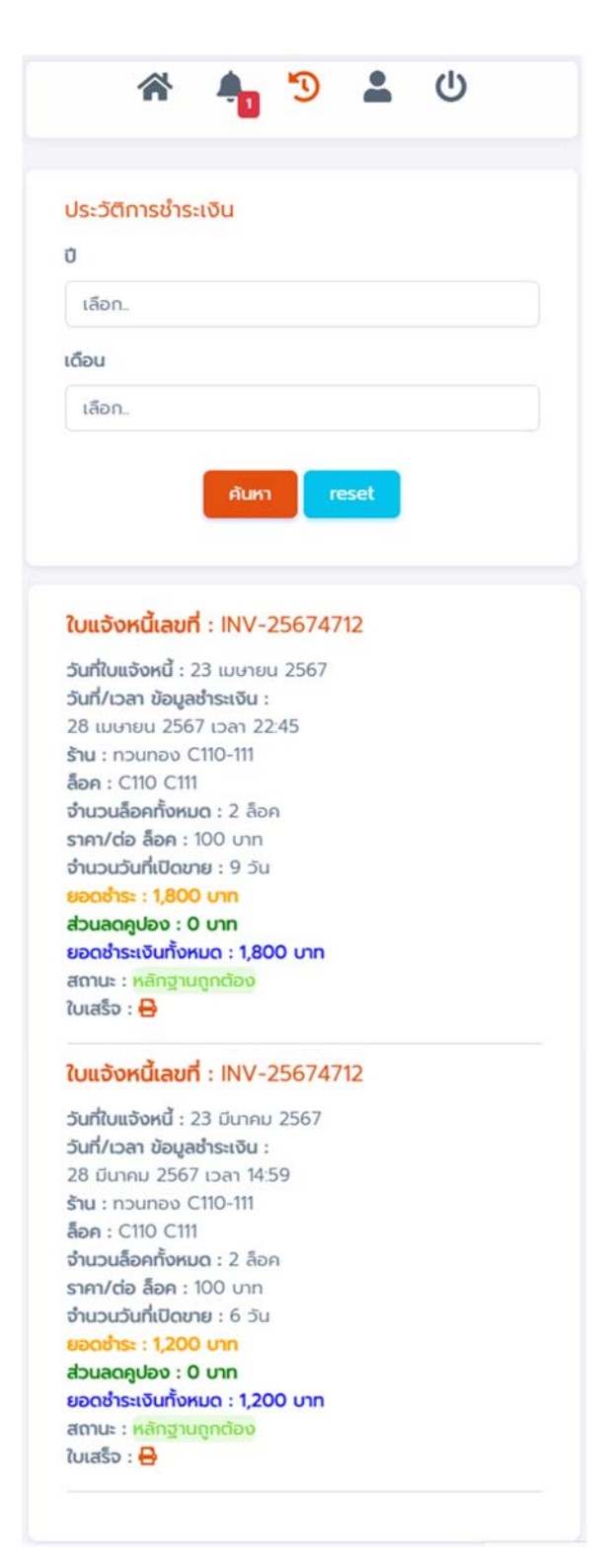

รูปที่ 5 หน้าจอแสดงข้อมูลประวัติชำระเงิน

สามารถเลือกปีและเดือน ที่ต้องการจากนั้นคลิกที่ปุ่ม "ค<sup>้</sup>นหา" สามารถคลิกที่ใบเสร็จ เพื่อดูใบเสร็จชำระเงินชั่วคราว ได้

| 1               | <b>N</b>    | 1 5   | - | U |  |
|-----------------|-------------|-------|---|---|--|
|                 |             |       |   |   |  |
| Username *      |             |       |   |   |  |
| 088295629       | 95          |       |   |   |  |
| ชื่อผู้ใช้งาน * |             |       |   |   |  |
| นายทวนทอง       | ว สุพรรณอ่า | างทอง |   |   |  |
|                 |             |       |   |   |  |
|                 |             |       |   |   |  |
|                 |             |       |   |   |  |
|                 |             |       |   |   |  |
|                 |             |       |   |   |  |
|                 |             |       |   |   |  |
|                 |             |       |   |   |  |
|                 |             |       |   |   |  |
|                 |             |       |   |   |  |
|                 |             |       |   |   |  |
|                 |             |       |   |   |  |
|                 |             |       |   |   |  |
|                 |             |       |   |   |  |

รูปที่ 6 หน้าจอแสดงข้อมูลผู้ใช้งานระบบ